| 目录 |                    | 页面 |
|----|--------------------|----|
| А  | 简介                 | 1  |
| В  | 远程参加年度股东大会的方式      | 1  |
| С  | 获取年度报告和相关股东大会文件的方式 | 3  |

### A. 简介

DRB-HICOM Berhad("DRB-HICOM")的第33届年度股东大会("AGM")将以虚拟的方式在广播地点进行,供股东远程参与,详细 信息如下:

- **日期** : 2023年5月29日(星期一)
- **时间** : 上午10时30分
- 广播地点 : Training Hall, Level 6, Wisma DRB-HICOM, No. 2, Jalan Usahawan U1/8, Seksyen U1,
  - 40150 Shah Alam, Selangor Darul Ehsan.
- 网上会议平台 : https://meeting.boardroomlimited.my

DRB-HICOM诚邀股东在家中或办公室远程参加此年度股东大会,并关注整个过程。本股东行政指南("指南")提供了让股东有效参与本次虚拟年度股东大会的步骤,包括注册远程参会、提交委托书、提交问题和投票。

#### B. 远程参加年度股东大会的方式

- 1. 请注意,远程参与和电子投票("RPEV")设施适用于:
  - (i) 个人会员;
    (ii) 法人股东;
    (iii) 授权代表;和
  - (iv) 豁免授权代表。
- 2. 可在线上会议中通过会议平台(https://meeting.boardroomlimited.my)向董事会提出疑问,并实时为决议案投票。

股东可在2023年4月29日至2023年5月27日(星期六)上午10时30分期间,使用通过以下步骤2获取的用户ID和密码登录 Boardroom网站(https://investor.boardroomlimited.com),然后选择"SUBMIT QUESTION"来提前向本公司提交有关年度股东大 会决议和2022年年度报告的疑问("Pre-AGM Meeting Questions")。

3. 如欲参加本年度股东大会, 您需要通过以下步骤获取所需的用户ID和密码。

#### 4. 注册远程参会

请按照以下步骤进行注册,以股东身份或指定代表参加虚拟年度股东大会:

## 在年度股东大会召开之前

**步骤1 - 到Boardroom Smart Investor Portal ("BSIP")进行个人和法人股东的在线注册** 注意:

- 若您之前已在BSIP注册过,您可直接进行步骤2
- BSIP现可进行法人股东注册

#### (仅适用于首次使用BSIP的用户)

- a. 前往https://investor.boardroomlimited.com
- b. 点击"**Register**"以注册成为用户
- c. 在"Account Type"选项那里,选择"Sign Up As Shareholder"或"Sign Up As Corporate Holder"
- d. 完成登记,并上传所需的文件,如公司持有人的MyKAD正反面或护照和授权书(可用模板)
- e. 输入有效的手机号码、电子邮箱地址和密码
- f. 点击"Sign Up"
- g. 您将收到一封来自BSIP的电子邮件,用于验证电子邮箱地址。点击"Verify e-mail Address"以继续注册程序。
- h. 完成电子邮箱地址验证后,您将被重定向至BSIP,以验证您的手机号码。您需要点击"**Request OTP Code**";(要求将 OTP代码发送至注册的手机号码。接着,您需要将收到的OTP代码输入,并点击"**Enter**"以完成验证)
- i. 您将在一(1)个工作日内收到一封电子邮件,通知您有关该BSIP帐户已获批准;您可使用您在注册时提供的电子邮箱 地址和密码登录BSIP(https://investor.boardroomlimited.com),以继续下一步

#### 步骤2 - 提交远程参会申请

注意:您必须是BSIP的注册用户。若您还不是BSIP的注册用户,请返回并完成步骤1

RPEV设施将于**2023年4月28日(星期五)至2023年5月29日(星期一)**期间开放注册,即在大会主席在年度股东大会上 宣布投票表决结束之前。

股东必须在2023年5月27日(星期六)上午10时30分之前提交代表委任表格("提交代表委任表格的截止日期")。

个人和/或法人股东:

- a. 登录https://investor.boardroomlimited.com
- b. 点击"Meeting Event(s)",从公司列表中选择"DRB-HICOM BERHAD 33RD ANNUAL GENERAL MEETING",然后点击 "Enter"
- c. 远程参加虚拟年度股东大会:
  - ➢ 点击"Register for RPEV"
  - ➢ 阅读并同意一般条款和条件,然后输入您的CDS帐号,以提交您的申请
- d. 委任代表:
  - ▶ 点击"Submit eProxy Form"
  - > 若您是法人股东,选择您所代表的公司(如果不止一家)
  - 阅读并同意一般条款和条件,然后输入您的CDS帐号;接着,填写您的代表人信息和投票指示;若您希望您的代表根据他/她自己的判断,酌情作出决定,请注明"Discretionary"

#### 授权代表和/或豁免授权代表:

- a. 登录https://investor.boardroomlimited.com
- b. 点击"Corporate Meeting",从公司列表中选择"DRB-HICOM BERHAD 33RD ANNUAL GENERAL MEETING",然后点击"Enter"
- c. 点击"Submit eProxy Form"
- d. 选择您所代表的公司(如果不止一家)
- e. 下载"Submission of Proxy Form"的文件格式
- f. 输入代表委任文件上所需的信息
- g. 上传已填妥的代表委任文件
- h. 检查并确认您的代表委任文件, 然后点击"Submit"
- i. 下载或打印eProxy表格作为确认

法人股东/授权代表/豁免授权代表/律师也可通过书面方式委任代表,只需将含有股东姓名、CDS账号和法人代表委任证书 或委托书(视情况而定)的电子邮件发送至bsr.helpdesk@boardroomlimited.com即可。需提交您的MyKad或护照复印件以 及有效的电子邮箱地址。

#### 步骤3 - 验证和电子邮件通知

- a. Boardroom将发出一封电子邮件通知,告知您已收到您的远程参会申请以进行系统验证
- b. 在系统根据股东大会存管记录完成验证后,您将在第33届年度股东大会前一天(2023年5月28日)收到来自 Boardroom的电子邮件,告知您远程参会申请的结果(批准或拒绝)
- c. 若您的申请获得批准,上述电子邮件将提供参加虚拟年度股东大会所需的会议ID、用户名和密码

**我没有收到任何来自The Share Registrars的通知** 如果您没有通过电子邮件收到通知,请拨打以下联请联系: 服务台电话: +603 7890 4700; 或

电子邮件: BSR.Helpdesk@boardroomlimited.com

## 年度股东大会当天

#### 步骤4-登录

- a. RPEV设施将于2023年5月29日(星期一)上午9时30分,即第33届年度股东大会开始前一小时,开放登录
- b. 点击您在步骤3(c)中收到的电子邮件中的链接以参加虚拟年度股东大会; 点开链接后, 输入会议ID并使用上述电子邮件 里提供的用户名和密码登录

#### 步骤5 - 参会

- a. 请按照电邮中提供的用户指南观看大会直播、提交问题和投票
- b. 如欲观看大会直播,请选择广播图标 🕥
- c. 如欲在第33届年度股东大会期间提问,请选择信息图标 🕑; 在聊天框中输入您的问题,然后点击发送按钮提交

#### 步骤6-投票

- a. 投票开始后,投票图标 <sup>1</sup> 将与决议和投票选项一起出现,直到主席宣布投票环节结束为止
- b. 请从提供的选项中选择您的投票选择以进行投票; 提交投标选择后, 荧幕将出现一条确认消息, 表明已收到您的投票
- c. 若您要更改您的投票选择,请重新选择您的投票选择
- d. 若您想取消投票,请点击"Cancel"

#### 步骤7-结束

在主席宣布第33届年度股东大会结束后,大会直播将结束。

#### C. 获取年度报告和相关股东大会文件的方式

- 1. 您可以在本公司网站(https://www.drb-hicom.com/investors/agm-33/)上获得以下文件。
  - i. 截至2022年12月31日止财政年度的年度报告\*
  - ii. 第33届股东大会通知
  - iii. 代表委任表格
  - iv. 2022年公司管治报告
  - v. 提议更新股东对收入或交易性质的现有经常性关联方交易("RRPT")的授权的股东通函

\* 2022年年度报告包含2022年可持续发展报告

2. 若您需要DRB-HICOM截至2022年12月31日止财政年度的实体年度报告,可前往Boardroom Smart Investor Portal ( https://investor.boardroomlimited.com),选择"Investor Services"菜单下的"Request for Annual Report"选项提出要求。

或者,您也可通过电邮(电子邮箱地址:bsr.helpdesk@boardroomlimited.com)或电话(电话号码:03-7890 4700)联系 Share Registrars,向他们要求本公司的实体年度报告。

我们期待来临的线上年度股东大会。若您在第33届年度股东大会之前有任何疑问,可在办公时间内联系以下相关人员:

- i. Boardroom Share Registrars Sdn. Bhd. 电话号码: +603 7890 4700 / 电子邮箱地址: BSR.Helpdesk@boardroomlimited.com
- ii. DRB-HICOM公司秘书部 电话号码:+603 2052 8935 / 电子邮箱地址:secretarial@drb-hicom.com